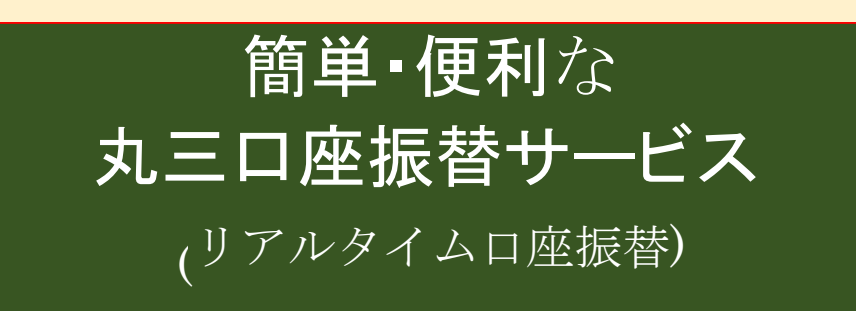

# MARUSAN-NET による 申込方法・入金指示説明書

【スマートフォン版】

|                                    |                                             | 2025/6/9現在                                                                                           |
|------------------------------------|---------------------------------------------|----------------------------------------------------------------------------------------------------|
| MARUSAN-NET<br>でのお取り扱い             | 申込                                          | ゆうちょ銀行                                                                                               |
|                                    | 入金指示(口座振替)                                  | 取扱銀行12行                                                                                              |
| お申込みいただく場<br>お取引店の担当営<br>※お申込み手続き完 | 合は、「丸三口座振替<br>業員へご提出ください。<br>了後は、MARUSAN-NE | 世田政されているの者でよが、「丸二口座派首リーレス」を<br>サービス申込書(書面)」に所定事項をご記入・ご捺印のうえ、<br>。<br>ETで入金指示(口座振替)が行えます。(上記4銀行が対象です) |
| ご不明な点がござい                          | ましたら、ご遠慮なく                                  | くお取引店の担当営業員へお問い合わせください。                                                                              |
|                                    |                                             |                                                                                                    |

| 群馬銀行    | 埼玉りそな銀行 | 第四北越銀行 |
|---------|---------|--------|
| 中国銀行    | 東邦銀行    | 広島銀行   |
| 福岡銀行    | みずほ銀行   | 三井住友銀行 |
| 三菱UFJ銀行 | りそな銀行   | ゆうちょ銀行 |

### 目次

### 1.申込4step

| Step1 | リアルタイムロ座振替契約申込-確認事項-   |
|-------|------------------------|
| Step2 | リアルタイムロ座振替契約申込-金融機関選択・ |
| Step3 | リアルタイムロ座振替契約申込-確認-     |
| Step4 | リアルタイムロ座振替契約申込-受付-     |

# 2.入金指示(口座振替)

| Step1 | 入金指示(リアルタイムロ座振替)-入力- |
|-------|----------------------|
| Step2 | 入金指示(リアルタイムロ座振替)-確認- |
| Step3 | 入金指示(リアルタイムロ座振替)-受付- |

# 3.入金指示(口座振替)の確認方法

〇丸三口座振替サービス(入金)リアルタイムロ座振替照会

〇メール通知設定方法

### 〇事前準備のお願い

①MARUSAN-NET トップページのタブメニューから口座情報をタップしてください

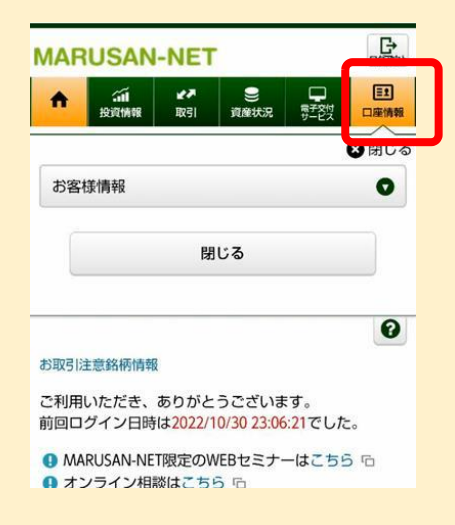

②各種サービス関連からリアルタイムロ座振替契約状況をタップしてください。

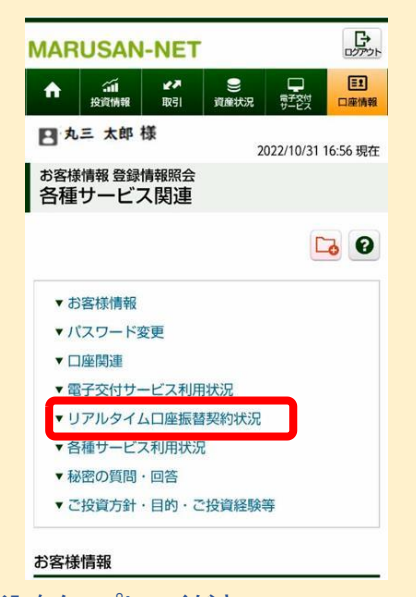

③振替元金融機関口座の申込をタップしてください。 初回のみ申込画面です。

| A                                                                       | ディー<br>投資情報                                | <b>₹</b> 7<br>取引                | ●<br>資産状況                   | 日<br>男子交付<br>男子之付 | 三王           |
|-------------------------------------------------------------------------|--------------------------------------------|---------------------------------|-----------------------------|-------------------|--------------|
| リアル                                                                     | リアルタイム口座振替契約状況                             |                                 |                             |                   |              |
| 振替元<br>座                                                                | 金融機関口                                      | 未登録                             |                             |                   | 申込           |
| <ol> <li>振行</li> <li>1C</li> <li>ゆう</li> <li>にさ</li> <li>各種サ</li> </ol> | 替元金融機<br>I座)まで登<br>うちょ銀行<br>ら問い合わ<br>トービス利 | 関口座は<br>登録が可能<br>以外の金融<br>せください | 最大4口座<br>です。<br>融機関のご<br>い。 | (1つの銀<br>登録は担     | 行につき<br>当営業員 |
|                                                                         |                                            | /13-////5                       |                             |                   |              |
| ードサ                                                                     | ービス                                        | 未登録                             |                             |                   | 申込           |
| ワンタ<br>ードサ<br>秘密の                                                       | イムバスワ<br>ービス<br>)質問・回                      | 未登録                             |                             |                   | 申込           |

2回目以降は「追加申込」を選択してください。

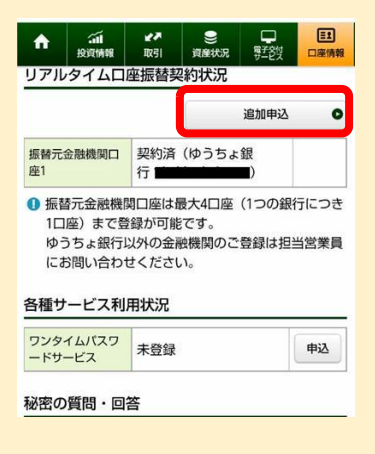

р. З

### 申込step 1. リアルタイムロ座振替契約申込-確認事項-

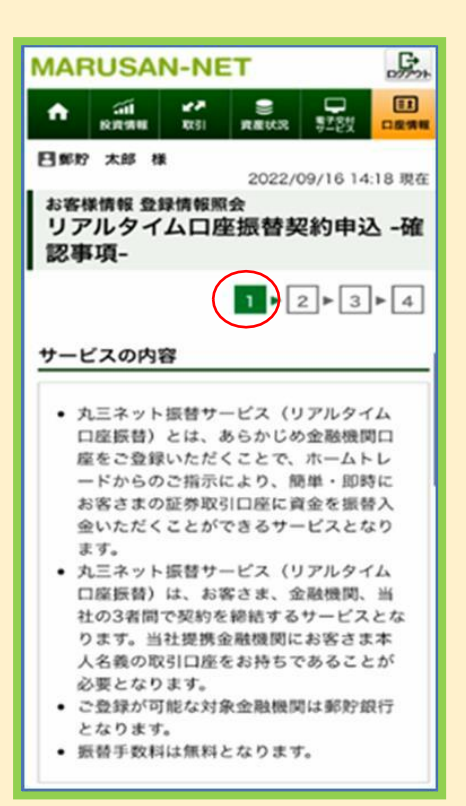

お申込みいただく前に ご留意事項をよくお読み いただき内容をご確認くだ さい。

申込step 2 リアルタイムロ座振替契約申込-金融機関選択-

| MARUSAN-NET                                                                   |
|-------------------------------------------------------------------------------|
| ↑ (1) (2) (1) (1) (1) (1) (1) (1) (1) (1) (1) (1                              |
| 日郎貯 太郎 様<br>2022/09/16 14:04 現在                                               |
| <sup>お客様情報 登録情報照会</sup><br>リアルタイムロ座振替契約申込 -金<br>融機関選択-                        |
| 1 • 2 • 3 • 4                                                                 |
| オペて     あ行     か行     さ行     た行       な行     は行     ま行     や行     6行       わ行 |
| 金融機関一覧                                                                        |
| <b>県</b> ゆうちょ銀行                                                               |
| 会融機関・サービス名: ゆうちょ 取行<br>リアルタイム口座接替<br>利用可能時間: 平日の0/30~18:55                    |
| 選択                                                                            |
| MARUSAN-NET取扱規定                                                               |
| 電子交付サービス取扱規定                                                                  |

金融機関・サービス名をご確 認のうえ<mark>選択</mark>ボタンをタップし てください。

| Ļ                                                                                                    |             |
|----------------------------------------------------------------------------------------------------|-------------|
| 申込step 3. リアルタイムロ座振                                                                                                    | 替契約申込確認     |
| MARUSAN-NET                                                                                                    |             |
| ★ Ⅲ ✔ ● □ Ⅲ ★ Ⅲ ★2 ● □ Ⅲ ★ ★26 ★ 10 ★ 10 ★ 10 ★ 10 ★ 10 ★ 10 ★ 10 ★ 1                                                                                                    |             |
| 日郵貯 太郎 様<br>2022/00/16 1404 用在                                                                                                    |             |
| お客様情報 登録情報照会<br>リアルタイム口座振替契約申込 -確<br>認-                                                                                                    |             |
| 1 2 3 4                                                                                                    | 振口          |
|                                                                                                    | 確           |
| 振替元金融機関 ゆうちょ銀行                                                                                                    | 入           |
| ロ座名養人名 ユウチヨ タロウ                                                                                                    | 9           |
| 取引パスワード<br>••••••                                                                                                    |             |
| 契約申込 •                                                                                                    |             |
| O 中止                                                                                                    |             |
| MARUSAN-NET取扱规定                                                                                                    |             |
| 電子交付サービス取扱規定                                                                                                    |             |
| 個人情報の取扱について                                                                                                    |             |
| <b>100 年変わらぬ志</b><br>~ 丁寧に、誠実に、あなたの未来のために ~                                                                                                    |             |
| 九三証券                                                                                                    |             |
|                                                                                                    |             |
| 個人情報の取り扱いについて                                                                                                    | ( プ         |
| プライバシーポリシー                                                                                                    | 内           |
|                                                                                                    |             |
| お客様の個人情報の取扱い                                                                                                    |             |
| お客様の個人情報の取扱い<br>について ~プライバシ<br>ー・ポリシー~                                                                                                    | ご同て         |
| お客様の個人情報の取扱い<br>について ~プライバシ<br>ー・ポリシー~                                                                                                    | ご同て         |
| お客様の個人情報の取扱い<br>について ~プライバシ<br>ー・ポリシー~<br>丸三証券株式会社<br>代表取締役社長 菊地稔                                                                                                    | ご同て         |
| お客様の個人情報の取扱い<br>について ~プライバシ<br>ー・ポリシー~<br>丸三証券株式会社<br>代表取締役社長 菊地稔<br>当社は、個人情報及び個人番号(以下<br>「個人情報等」といいます。)に関して<br>の取扱方針を以下のように定めます。                                                             | ご<br>同<br>て |
| お客様の個人情報の取扱い<br>について ~プライバシ<br>ー・ポリシー~<br>丸三証券株式会社<br>代表取締役社長 菊地稔<br>当社は、個人情報及び個人番号(以下<br>「個人情報等」といいます。)に関して<br>の取扱方針を以下のように定めます。<br>1.関係法令の遵守について                                            | ご<br>同<br>て |
| お客様の個人情報の取扱い<br>について ~プライバシ<br>ー・ポリシー~<br>丸三証券株式会社<br>代表取締役社長 菊地稔<br>当社は、個人情報及び個人番号(以下<br>「個人情報等」といいます。)に関して<br>の取扱方針を以下のように定めます。<br>1.関係法令の遵守について<br>当社は、個人情報等の保護に関する関<br>係諸法令、主務大臣のガイドライン及び | ご<br>同<br>て |
| お客様の個人情報の取扱い<br>について ~プライバシ<br>ー・ポリシー~<br>丸三証券株式会社<br>代表取締役社長 菊地稔<br>当社は、個人情報及び個人番号(以下<br>「個人情報等」といいます。)に関して<br>の取扱方針を以下のように定めます。<br>1.関係法令の遵守について<br>当社は、個人情報等の保護に関する関<br>係諸法令、主務大臣のガイドライン及び | ご<br>同<br>て |

振替元金融機関(ゆうちょ銀行) ロ座名義人名(ご本人様)を 確認して、取引パスワードを 入力し<mark>契約申込</mark>ボタンを タップしてくたさい。

プライバシーポリシー等の 内容をご確認ください。 ご同意いただける場合は 同意するボタンをタップし てください。

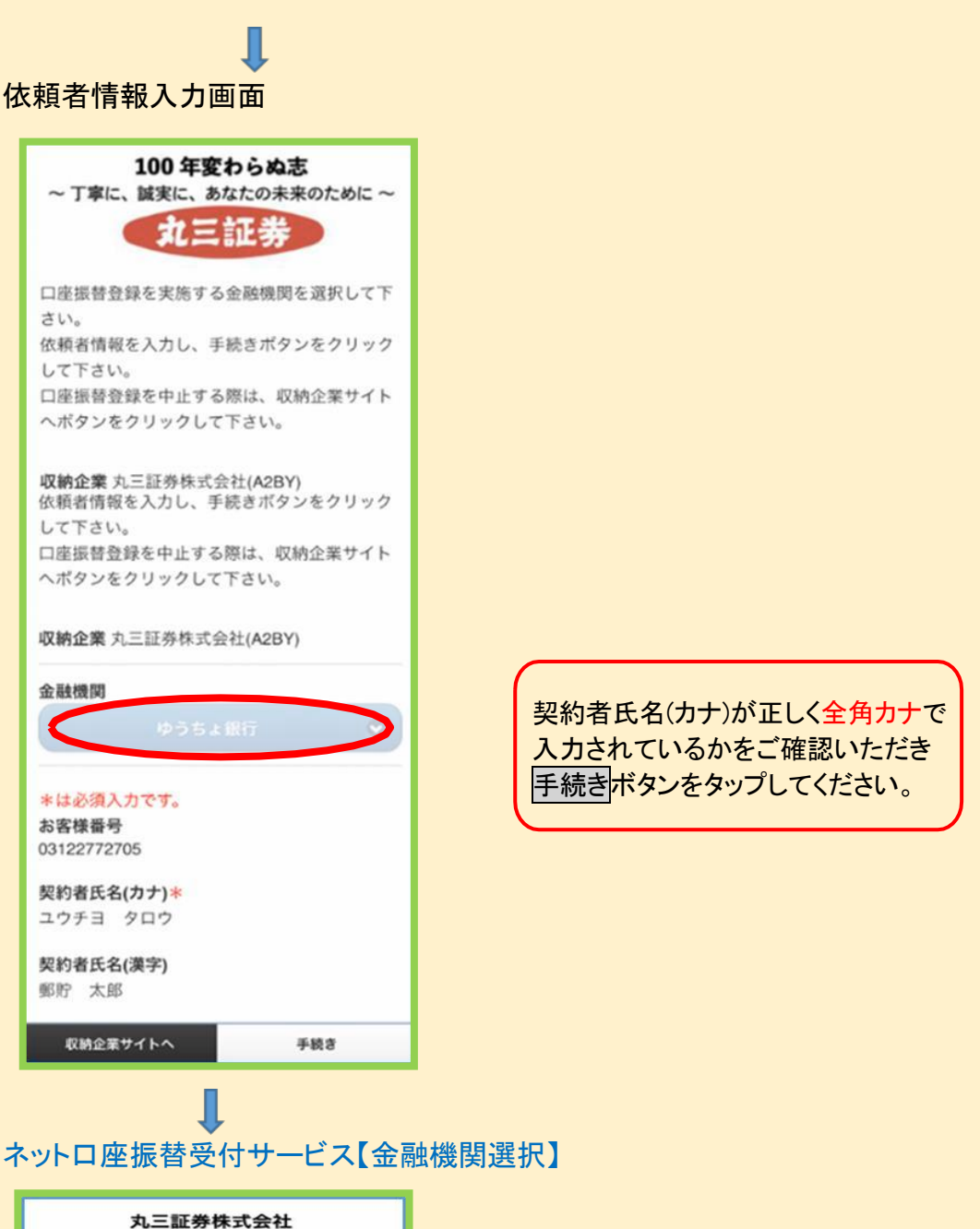

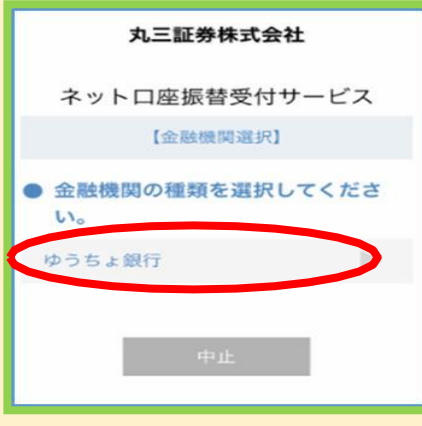

ゆうちょ銀行をタップしてください。

↓ ネットロ座振替受付サービス【金融機関選択】

| 丸三証券株式会社                   |
|----------------------------|
| ネットロ座振替受付サービス<br>【金融機関選択】  |
| ● ご利用になる金融機関を選択してくだ<br>さい。 |
| 金融機関の種類                    |
| ゆうちょ銀行                     |
| ゆうちょ銀行(即時振替受付)※            |
| ※即時振替受付:リアルタイム送金を申し込む方法です。 |
| 戻る中止                       |

ゆうちょ銀行(即時振替受付)※ をタップしてください。

# Î

ネットロ座振替受付サービス【ロ座情報確認】

| 丸三証券株式会社                                                                                                    |
|----------------------------------------------------------------------------------------------------|
| ネットロ座振替受付サービス<br>【 <sup>口座情報確認】</sup>                                                                                     |
| 以下の内容でよろしければ、『金融機関へ』<br>ボタンを押して、金融機関のお申込画面に進<br>んでください。<br>訂正する場合は、『戻る』ボタンを押してく<br>ださい。<br>※端末やブラウザの戻るボタンは使用しない<br>でください。 |
| 金融機関名                                                                                                    |
| ゆうちょ銀行(即時振替受付)                                                                                                    |
| 口座名義人名                                                                                                    |
| マルサン タロウ                                                                                                    |
| これより先はゆうちょ銀行サイトへ遷移しま<br>す。<br>ゆうちょ銀行サイトで登録を完了させるに<br>は、最後に必ず「口座振替申込」ボタンを押<br>下してください。押下しない場合、口座振替<br>の設定が完了しない場合があります。    |
| 金融機関へ                                                                                                    |
| 戻る中止                                                                                                    |

左記画面の内容でよろしければ、 金融機関へボタンをタップして、 金融機関のお申込み画面に 進んでください。 ↓ 株式会社ゆうちょ銀行即時振替サービス【利用規定確認】

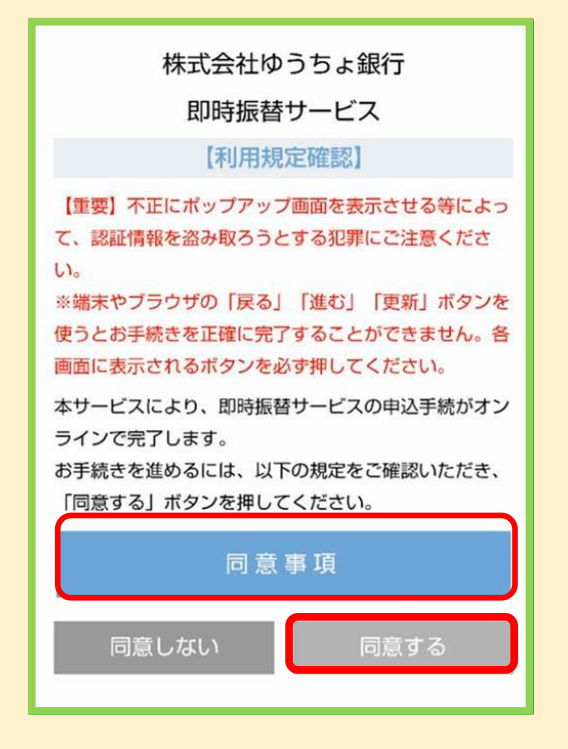

左記の同意事項の規定を ご確認 いただき<mark>同意する</mark>ボタンを タップしてください。

株式会社ゆうちょ銀行即時振替サービス【利用規定同意事項】

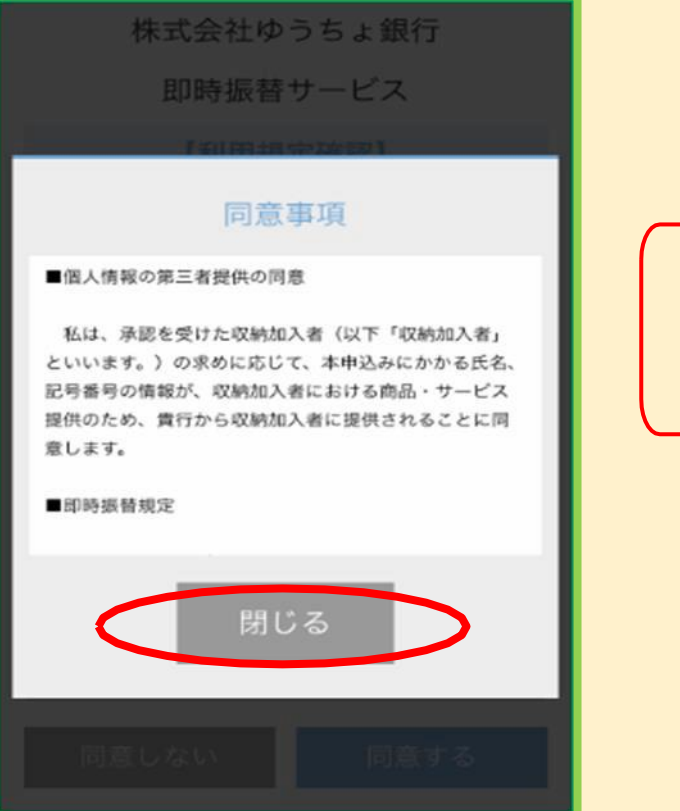

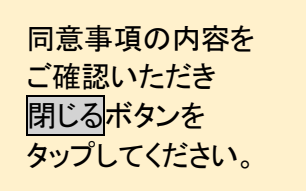

### 株式会社ゆうちょ銀行即時振替サービス【口座情報確認】

| 株式会社ゆうちょ銀行<br>即時振替サービス                                                                                                    |
|----------------------------------------------------------------------------------------------------|
| 【口座情報確認】                                                                                                    |
| 即時振替サービスを申し込むお客さまの口座情<br>報を入力し、「進む」ボタンを押してくださ<br>い。                                                                       |
| ● お客さまの口座情報                                                                                                    |
| 記号(半角数字3桁)<br>■注意事項■<br>キャッシュカードや通帳をご確認いただき、記号(5<br>桁)のうち、先頭の1と末尾の0を除いた3桁を入力して<br>ください。<br>(入力例)<br>19870 ⇒ 987<br>1<br>0 |
| 進む                                                                                                    |
| 戻る 中止                                                                                                    |

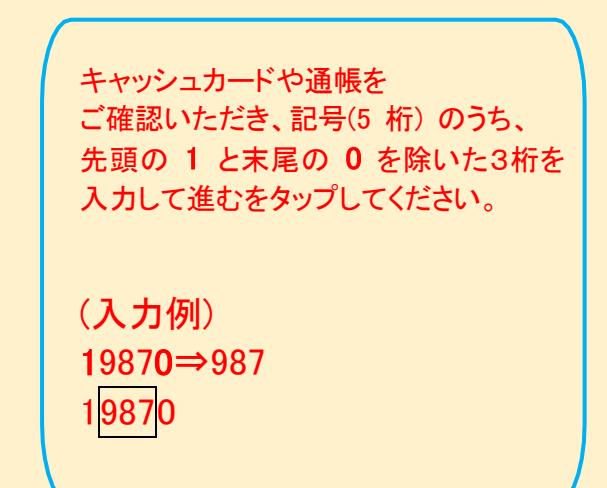

### 株式会社ゆうちょ銀行即時振替サービス【本人確認】

| SIMなし 🗢                | 14:10 25% 📝            |                  |           | 25% 😰 |
|------------------------|------------------------|------------------|-----------|-------|
| ක්ති                   | a tes                  | t.net-kouf       | uri.jp    | C     |
|                        |                        |                  |           |       |
| 株式会社ゆうちょ銀行             |                        |                  |           |       |
|                        | 即時打                    | 辰替サー             | ビス        |       |
|                        | I                      | 本人確認             |           |       |
| 以下の<br>くださ             | 項目をす^<br>い。            | 《て入力ま            | たは選択し     | τ     |
| <ul><li>お客</li></ul>   | さまの口屋                  | 暂情報              |           | _     |
| 記号                     |                        |                  |           |       |
| 1433                   | 80                     |                  |           |       |
| 番号(半角                  | 角数字)                   |                  |           |       |
| ■注)<br>キャ              | &●項■<br>ッシュカード・        | や通帳をご確           | 愿いただき、番   | 号     |
| (2桁<br>力し <sup>-</sup> | 〒~8桁)のう<br>てください。      | ち、末尾の1           | を除いた番号を   | 7     |
| ++                     | ッシュカード.                | 上の記号と番           | 号の間に「-」   | (     |
| テは                     | シングに囲まる<br>除いて入力して     | てください。           | 94664, TU | 80.   |
| (記)<br>1983            | 入例)<br>70-1-123456     | 571の場合           |           |       |
| ⇒ 12<br>⊛V             | 234567<br>フトウェアキ・      | -ボードを使           | ヨレて入力でき   | *     |
| す。                     |                        |                  |           |       |
|                        | 1                      | 2                | 3         |       |
|                        |                        |                  |           |       |
|                        | 4                      | 5                | 6         |       |
|                        | -                      |                  |           |       |
|                        |                        | °                | 9         |       |
|                        | 0                      | 消                | 去         |       |
|                        |                        |                  |           |       |
| l                      | 0000067                |                  |           |       |
| 口座名義                   | 认名                     |                  |           |       |
| ユウ                     | チヨタロウ                  |                  |           |       |
| 本人確                    | 認のため                   | 必ず入力し            | てください     | ١.    |
| <ul><li>お</li></ul>    | さま情報                   | S.               |           |       |
| 口座名義                   | ¥人生年月日()               | 半角数字)            |           |       |
| 西暦                     | で人力してく <i>1</i><br>カ例) | だざい。             |           |       |
| 1980                   | 0年4月1日 →               | 19800401         |           |       |
| 19                     | 850101                 |                  |           |       |
| • お夜                   | さまの雪                   | 任兼早              |           |       |
| TIK P 4                |                        | 白田つ              | 7.7421.3  |       |
| 口座                     | にご登録いた                 | だいている電           | 話番号を入力し   | τ     |
| くだ                     | さい。<br>利田不可の衆!         | 氏笔台)             |           |       |
| 0120                   | 0/0570/3桁相             | 67番5)<br>香号(緊急通( | (K) /国際電話 |       |
| 07                     | /037980409             |                  |           |       |
| 以上のタンを                 | 内容でよる                  | ろしければ            | ť、「進む」    | ボ     |
|                        |                        | 進む               |           |       |
|                        |                        |                  |           |       |
|                        | 戻る                     |                  |           |       |

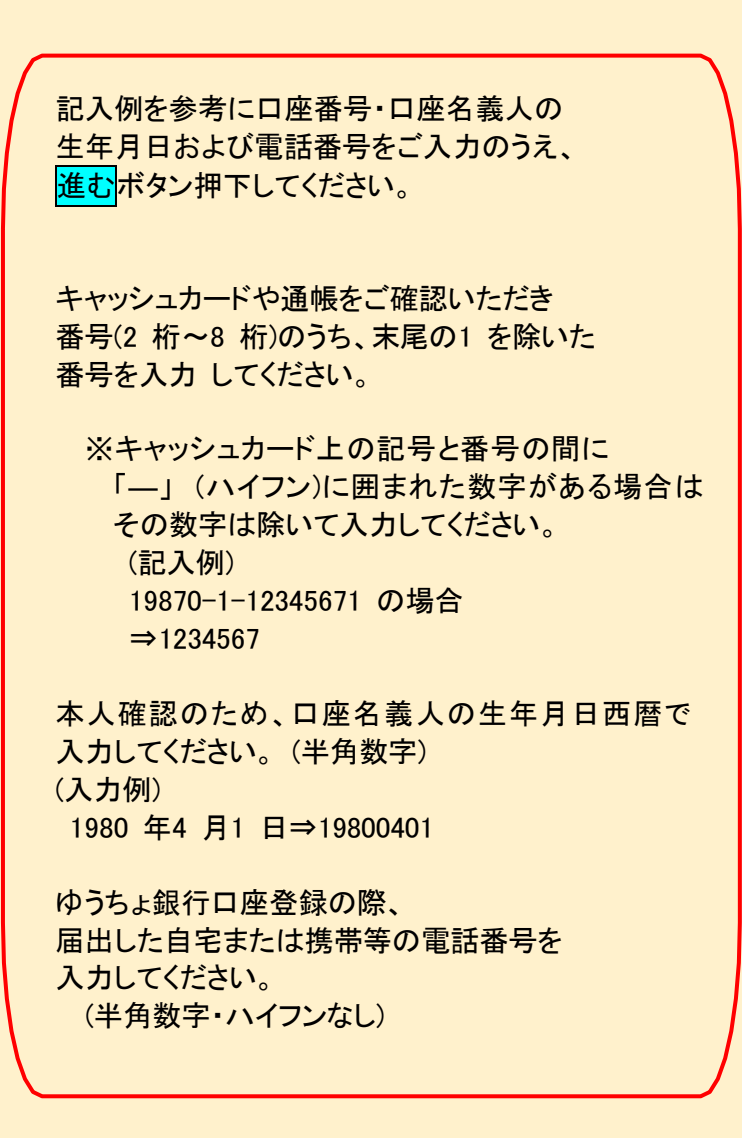

株式会社ゆうちょ銀行即時振替サービス【本人確認】入力確認

l

株式会社ゆうちょ銀行 即時振替サービス 【本人確認】 以下の内容でよろしければ、「進む」ボ タンを押してください。 ● 即時振替サービスを申し込む収納機関 収納機関名 丸三証券株式会社 ● お客さまの口座情報 記号 14330 番号 00000671 口座名義人名 ユウチヨタロウ お客さまの口座情報 記号 14330 番号 00000671 口座名義人名 ユウチヨタロウ ● お客さま情報 口座名義人生年月日 1985年1月1日 ● お客さまの電話番号 口座登録電話番号 \*\*\*\*\*0409 進む 戻る

入力結果画面をご確認のうえ 左記の内容でよろしければ <mark>進む</mark>ボタンをタップしてください。

### 株式会社ゆうちょ銀行即時振替サービス【本人確認】ワンタイムパスワード

| 株式会社ゆうちょ銀行                                                                                                    | ワンタイムパスワードの通知方法を                                     |
|----------------------------------------------------------------------------------------------------|------------------------------------------------------|
| 即時振替サービス                                                                                                    | ご選択いただき、ラジオボタンを⊙チ                                    |
| 【本人確認】                                                                                                    | ェックし <mark>進む</mark> をタップしてください。                     |
| □座登録電話番号を使用してワンタイムパスワ<br>ードを通知します。<br>通知方法を選択し、「進む」ボタンを押してく<br>ださい。 ● 通知方法選択 通知方法 通知方法 通知 | <text><text><text><text></text></text></text></text> |

次の画面で表示された電話番号にご連絡いただき、 ワンタイムパスワードを聞き取ってください。

| SMS受信例 |  |
|--------|--|
|        |  |
|        |  |

| 株式会社ゆうちょ銀行<br>即時振替サービス                                                                               | SMS認証、自動音声認証いずれの場合も事前に<br>メモをご用意いただき記録してください。 |
|----------------------------------------------------------------------------------------------------|-----------------------------------------------|
| 【本人確認】                                                                                               |                                               |
| 「進む」ボタン押下後、以下の電話番号から、<br>画面に表示される通知専用番号に発信してくだ<br>さい。お電話にてワンタイムパスワードを通知<br>します。<br>口座登録電話番号: ******* | ← ● SMS   ● ■     [ゆうちょ銀行] ワンタイムパスワードは   ●です。 |
| 進む                                                                                                   | メールやSMSで誘導された先の偽サイトに入<br>力することのないよう、ご注意ください。  |
| 中止                                                                                                   |                                               |

株式会社ゆうちょ銀行即時振替サービス【本人確認】ワンタイムパスワード

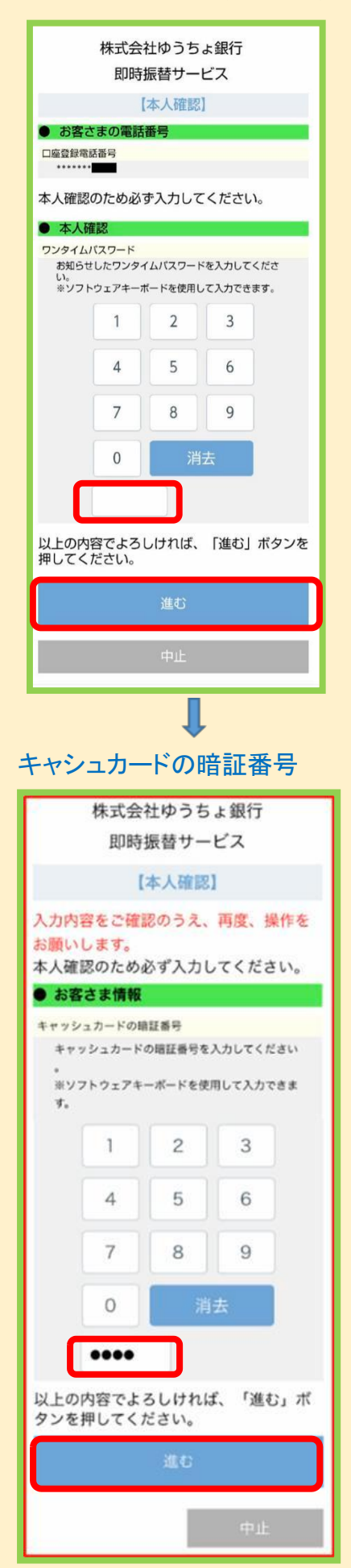

ワンタイムパスワードを入力後、 <mark>進む</mark>ボタンをタップしてください。

ゆうちょ銀行キャッシュカードの暗証番号を 入力して<mark>進む</mark>ボタンを押下してください。

# 株式会社ゆうちょ銀行即時振替サービス【口座振替申込】

Ţ

|   | 株式会社ゆうちょ銀行<br>即時振替サービス                                                                                                    |                                                          |
|---|----------------------------------------------------------------------------------------------------|----------------------------------------------------------|
|   | 【口座振替申込】                                                                                                    |                                                          |
|   | 以下の内容でよろしければ「口座振替申<br>込」ボタンを押してください。即時振替<br>サービスの申込みを承ります。<br>受付結果については次の画面でご確認く<br>ださい。                                                                                                    | 入力内容をご確認いただき相違なければ<br><mark>口座振替申込</mark> ボタンをタップしてください。 |
|   | ● お客さまの口座情報                                                                                                    |                                                          |
|   | 記号<br>14330                                                                                                    |                                                          |
|   | 委号                                                                                                    |                                                          |
|   | 00000671                                                                                                    |                                                          |
|   | 口座名義人名                                                                                                    |                                                          |
|   | ユウチヨタロウ                                                                                                    |                                                          |
|   | ● お客さま情報                                                                                                    |                                                          |
|   | キャッシュカードの暗証番号                                                                                                    |                                                          |
|   | ロ座振替申込<br>戻る 中止                                                                                                    |                                                          |
| Ħ | ↓<br>→込step 4. リアルタイムロ座排                                                                                                    | -<br>辰替契約申込-受付-                                          |
|   | MARUSAN-NET         D77%           ① ① ① ②         ① ② ②         ① ② ③           ① ② ②         ① ③         ① ③           ③ ②         ① ③         ① ③           ● ③         ① ③         ① ③           ● ③         ① ③         ① ⑤           ● ③         ① ⑤         ○           ● ③         ○         ○           ● ③         ○         ○           ● ③         ○         ○           ● ③         ○         ○           ● ○         ○         ○           ● ○         ○         ○           ● ○         ○         ○           ● ○         ○         ○           ● ○         ○         ○           ● ○         ○         ○           ● ○         ○         ○           ● ○         ○         ○           ● ○         ○         ○           ● ○         ○         ○           ● ○         ○         ○           ● ○         ○         ○           ● ○         ○         ○           ● ○         ○         ○           ● ○         ○ |                                                          |
|   | 2022/09/16 14:13 現在<br>お客様情報 登録情報照会<br>リアルタイム口座振替契約申込 -受<br>付-                                                                                                    |                                                          |
|   | 1 2 3 4                                                                                                    | 申込手続きを受付けました。                                            |
|   | 契約申込手続きを受け付けました。<br>正しく申し込みされたことを登録情報照<br>会で確認してください。                                                                                                    |                                                          |
|   | 登録情報照会へ                                                                                                    |                                                          |
|   | MARUSAN-NET取扱規定                                                                                                    |                                                          |
|   | 電子交付サービス取扱規定                                                                                                    |                                                          |
|   | 的号等:九三証券林式会社 金融商品取引奏者 関東財務局長<br>(金術) 第167号<br>加入協会:日本証券業協会                                                                                                    | p. 1                                                     |
|   | Copyright(c) MARUSAN SECURITIES CO., LTD. All rights reserved.                                                                                                    |                                                          |

. 14

| ↓<br>入金指示 step 1. 入金指示(リア                                                                                                    | ルタイムロ座振替-入力-)                                                                |
|----------------------------------------------------------------------------------------------------|------------------------------------------------------------------------------|
| MARUSAN-NET                                                                                                    |                                                                              |
| 投資情報 取引 資産状況 学生役 口座情報<br>資産状況 学生役 口座情報 ■ 丸三 太郎 様 2022/10/25 15:11 現在                                                                             |                                                                              |
| 丸三口座振替サービス(入金)リアルタイム口座振替<br>入金指示(リアルタイム口座振替)-入<br>力-                                                                                             | <ol> <li>1) トッフページのタフメニューから</li> <li>取引→丸三口座振替サービス(入金)→リアルタイム口座振替</li> </ol> |
| 1 ▶ 2 ▶ 3 込<br>振替元金融機関口座 ゆうちょ銀行                                                                                                    | ② 振込元金融機関を選択してください。                                                          |
| 手数料 手数料はかかりません(当社負担)                                                                                                    | ③ 入金指示金額を入力してください。                                                           |
| 入金指示金額<br>入金指示金額 円                                                                                                    | ④ <mark>入金指示確認画面へ</mark> をタップしてくだ<br>さい。                                     |
| <ul> <li>① 入金指示金額は「1.000円以上、1円単位」でご指定<br/>が可能です。</li> <li>ただし、1日あたり登録されている全ての振替元金<br/>融機関口座からの振替入金金額の合計が99,999,999</li> <li>円までとなります。</li> </ul> |                                                                              |
|                                                                                                    | <b>,</b>                                                                     |
| 入金指示step 2. 入金指示(リア                                                                                                    | ルタイムロ座振替 -確認-)                                                               |
| MARUSAN-NET                                                                                                    |                                                                              |
| ····································                                                                                                    |                                                                              |
| ユニロ座振替サービス(入金)リアルタイムロ座振替<br>入金指示(リアルタイムロ座振替)-確<br>認-                                                                                             | ⑤ 入金指示金額をご確認ください。                                                            |
| 1►2►3                                                                                                    |                                                                              |
| 入金指示内容                                                                                                    |                                                                              |
| 振替元金融機関ロ<br>座<br>ゆうちょ銀行                                                                                                    | ⑦ <mark>入金指示</mark> ボタンを押下してください。                                            |
| 入金指示金額 10,000,000円                                                                                                    |                                                                              |
| ① 入金指示後の「取消」・「変更」・「訂正」はできません。入金指示内容を必ずご確認ください。                                                                                                   |                                                                              |
| 上記の内容でよろしければ、「取引バスワード」を入力<br>し「入金指示」ボタンを押してください。                                                                                                 |                                                                              |
| <b>取引バスワード</b><br>取引バスワード                                                                                                    |                                                                              |
| 入金指示の                                                                                                    | p. 15                                                                        |
| <ul> <li>入金指示入力画面へ戻る</li> </ul>                                                                                                    |                                                                              |

### 入金指示step 3.入金指示(リアルタイムロ座振替-受付 -

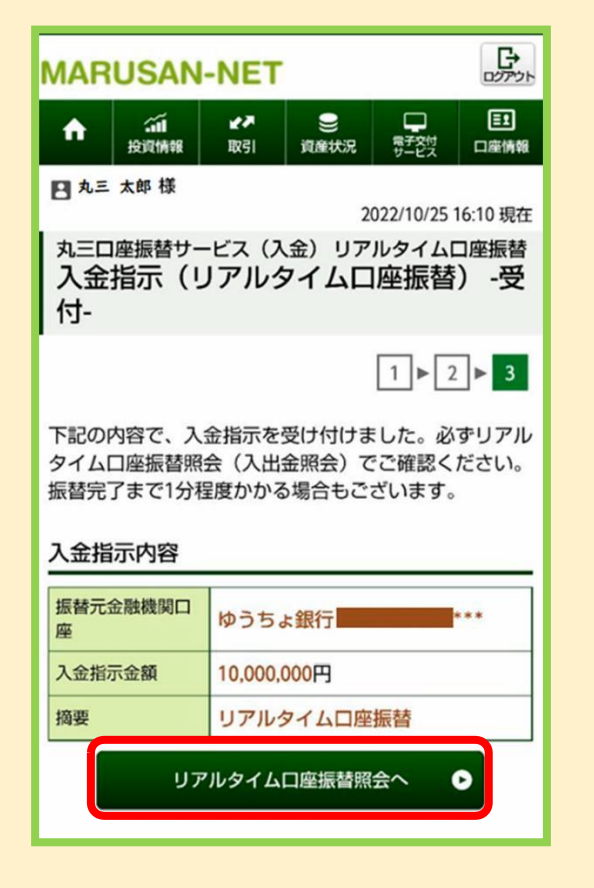

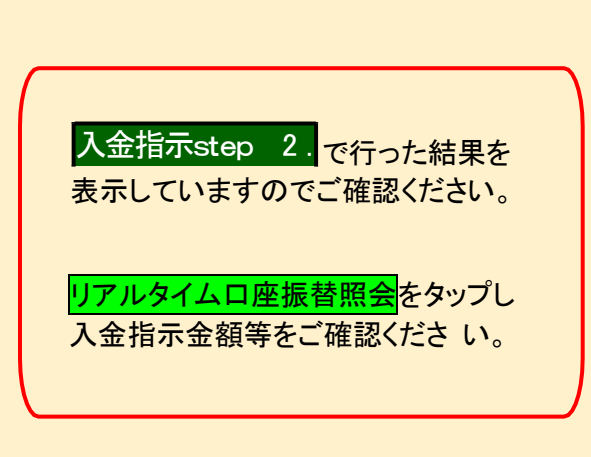

#### <u>3.</u>入金指示(口座振替)の確認方法

丸三口座振替サービス (入出)リアルタイムロ座振替 照会

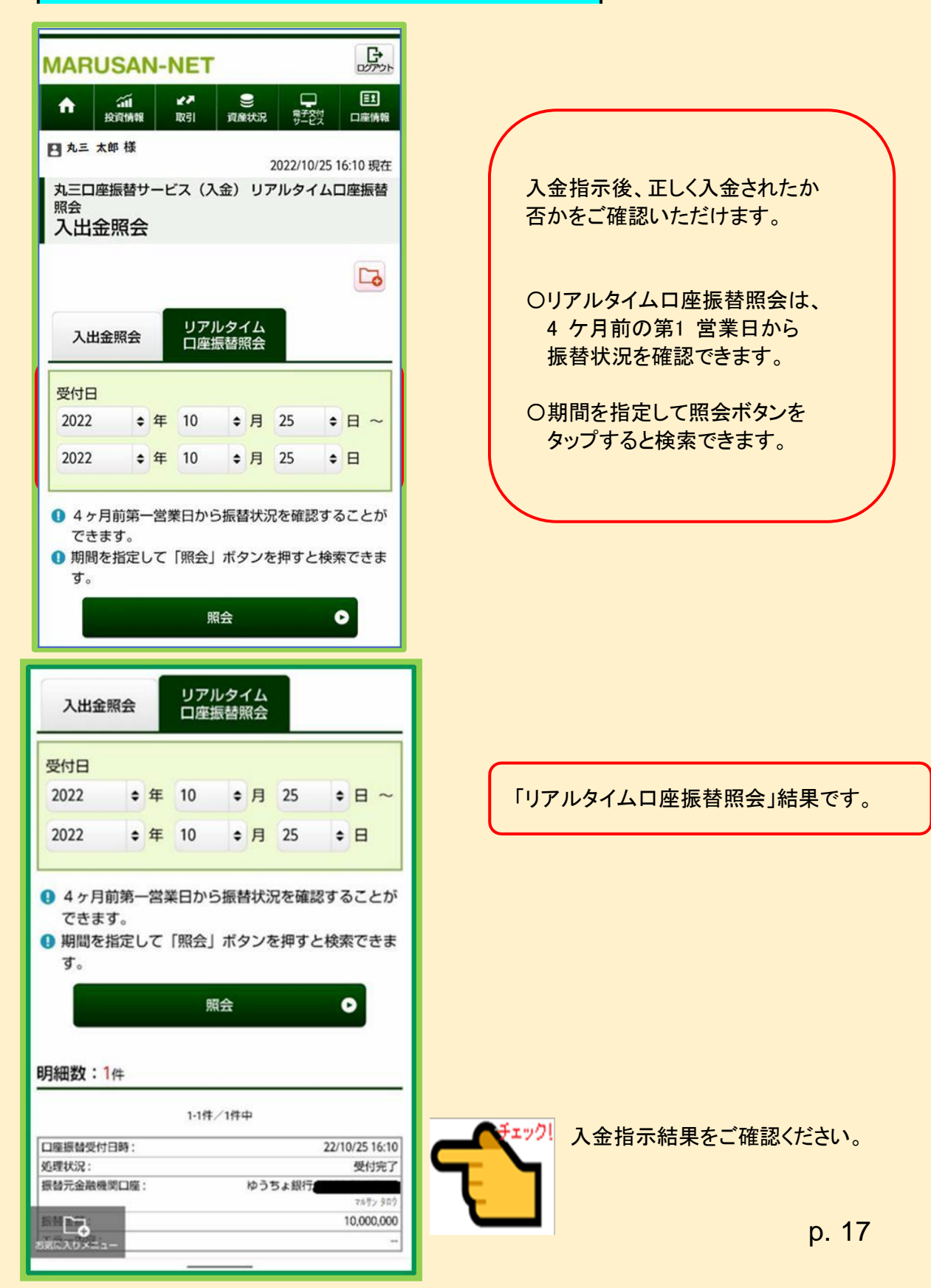

| メール通知該             | 证力法    |                          |   |
|--------------------|--------|--------------------------|---|
| ↑ 201<br>10,000 00 | 27 S   | 19.2 字王定纹 <b>王王</b> (11) |   |
|                    |        | 2 閉じ                     | る |
| お客様情報              |        | 0                        |   |
| 登録情報照会             |        | *                        |   |
| Eメールアドレス           | 登録照会   | »                        |   |
| お知らせ照会             |        | *                        | 1 |
| メッセージ照会 >>         |        |                          |   |
|                    | 閉じる    |                          |   |
| メール通知サー            | ビス登録状況 |                          | _ |
| メールアドレス1           | 代表     |                          |   |
| メールアドレス1           | maru   | · 変更                     |   |
| 国内株式約定通知<br>€      | 通知しない  | 100                      |   |
| 注文失効通知 📀           | 通知しない  | 設定                       |   |
| ログイン通知 🛛           | 通知しない  |                          |   |
| リアルタイムロ座<br>振替入金通知 | 通知する   |                          |   |

- 不正入金防止のためリアルタイム 口座振替入金があった際に入 金口座の登録メールアドレスにメ ール通知を行います。
- メールアドレスを登録し、且つ「メール 通知する」を設定いただいている お客様が対象です。
- ② メール通知は、当社のお客様口座 へ入金が反映されたタイミングで リアルタイムに送付され、「メール 通知する/しないの設定」は口座 情報メニュー「Eメールアドレス登 録照会より設定変更できます。
- ③ Eメールアドレス登録照会画面より設定変更が可能です。

ご不明な点がございましたらご遠慮なくお取引店の担当営業員へお申しつけください。

| 【お客様相談室】 | ■ ☎ 0120-03-1319<br>※ご利用の際は、電話番号をお間違えのないようご注意ください。 |
|----------|----------------------------------------------------|
| 【営業時間】   | 月曜日~金曜日 9時00分~17時00分(祝日を除く)                        |

簡単・便利な丸三口座振替サービス【スマートフォン版】2025.06